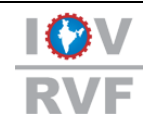

IOV Registered Valuers Foundation (Section 8 Company incorporated under the Companies Act, 2013) CIN: U93090DL2017NPL327392

GUIDANCE NOTE ON IBBI VALUATION EXAMINATION CONDUCTED BY NISM

Dear Member,

We hope for the good wellbeing in this COVID pandemic.

Members are hereby informed that, we have received a request from the various members to issue a guidance note on "**HOW TO APPLY FOR IBBI EXAMINATION AND GUIDLINES ON THE SAME**" as members are facing some issues in appearing for the exam. Therefore, we, IOV RVF hereby provide the following guidelines on the same.

## A. IBBI Examination Registration Process:

The process for IBBI examination registration is given below:

<u>Step1-</u> Go IBBI website (<u>https://www.ibbi.gov.in/</u>)

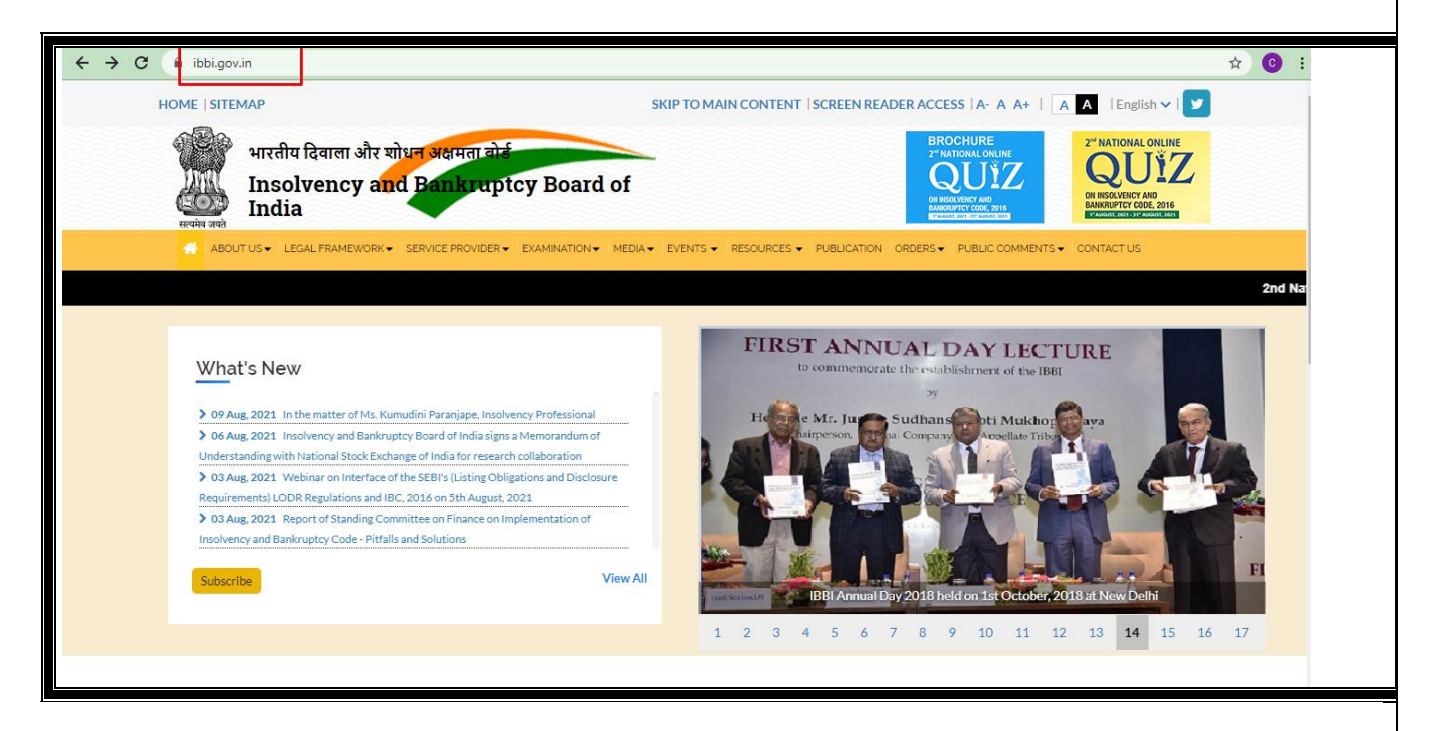

<u>Step 2-</u> In the IBBI home page, click on the Examination Ribbon.

Under this ribbon, click on the thread Valuation Examination (<u>https://www.ibbi.gov.in/examination/valuation-</u> examination)

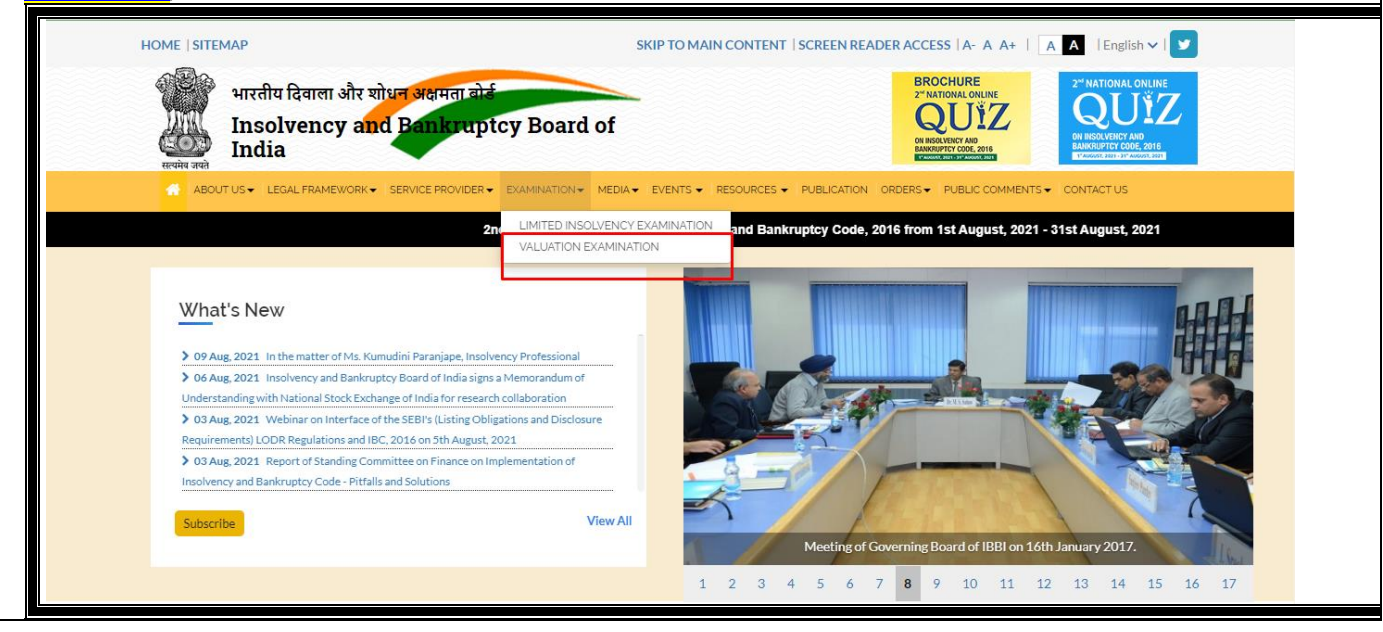

Step 3- Once you reach valuation examination page click on the thread valuation examination w.e.f. to 1st June, 2020.

You will see the asset class page -

- Land and Building;
- Plant and Machinery;

• Securities or Financial Assets (<u>https://www.ibbi.gov.in/examination/view-valuation-exam/14</u>)

| ← → C                                                    | mination                                                                                                    | ± 0 ±                                         |
|----------------------------------------------------------|----------------------------------------------------------------------------------------------------|-----------------------------------------------|
| भारतीय दिवाला और यो<br>Insolvency and<br>India           | सन् अक्षमता कोई<br>Bankruptcy Board of                                                                                                    | IDNALONLINE<br>DUÏZ<br>LIVENTAD<br>INFORMENTE |
| ABOUT US V LEGAL FRAMEWORK V                             |                                                                                                    | CT US                                         |
| VALUATION EXAMINATION<br>Home > Valuation Examination    |                                                                                                    |                                               |
| EXAMINATION                                              | mm 01 June, 2020                                                                                                    |                                               |
| Limited Insolvency Examination     Valuation Examination | Valuation Examination w.e.f. 1st June, 2020                                                                                                    |                                               |
|                                                          | mmedia and the field of the field of the fi |                                               |
|                                                          |                                                                                                    |                                               |
|                                                          | March, 2018     Valuation Examination w.e.f. 31st March, 2018 to 31st March, 2019                                                                                                    | ^                                             |

| $\leftrightarrow$ $\rightarrow$ C $($ ibbi.gov.in/examination/view-valuatio | n-exam/14                                |                          |                                                                                                    |                                                                                                    | ☆ ⓒ : |
|-----------------------------------------------------------------------------|------------------------------------------|--------------------------|----------------------------------------------------------------------------------------------------|----------------------------------------------------------------------------------------------------|-------|
| HOME   SITEMAP                                                              | SI                                       | SIP TO MAIN CONTENT   SC | REEN READER ACCESS   A- A A+   A                                                                                  | A   English 🗸   🎔                                                                                                    |       |
| भारतीय दिवाला और यो।<br>युद्ध Insolvency and<br>India                       | न अक्षमता दोई<br>Bankruptcy Board of     |                          | BROCHURE<br>2"MATIONAL ONLINE<br>QUIVE<br>MARKATETY COLOR, 2014<br>MARKATETY COLOR, 2014<br>MARKATETY COLOR, 2014 | CALIFIC AND CONTRACT OF A CONTRACT OF A CONT |       |
| ABOUT US - LEGAL FRAMEWORK -                                                | SERVICE PROVIDER - EXAMINATION - MEDIA - | EVENTS - RESOURCES - PU  | BLICATION ORDERS - PUBLIC COMMENTS -                                                                              | CONTACT US                                                                                                    |       |
| EXAMINATION                                                                 |                                          |                          |                                                                                                    |                                                                                                    |       |
| Home > Valuation Examination                                                |                                          |                          |                                                                                                    |                                                                                                    |       |
|                                                                             |                                          |                          |                                                                                                    |                                                                                                    |       |
| EXAMINATION                                                                 | Valuation Examination w.e.               | f. 1st June, 2020        |                                                                                                    |                                                                                                    |       |
| > Limited Insolvency Examination                                            | Asset Class- Land & Building             |                          | Asset Class- Plant & Machinery                                                                                    |                                                                                                    |       |
| > Valuation Examination                                                     |                                          |                          |                                                                                                    |                                                                                                    |       |
|                                                                             | Asset Class- Securities or Financia      | I Assets                 |                                                                                                    |                                                                                                    |       |
|                                                                             |                                          |                          |                                                                                                    |                                                                                                    |       |
|                                                                             |                                          |                          |                                                                                                    |                                                                                                    |       |
|                                                                             |                                          |                          |                                                                                                    |                                                                                                    |       |

<u>Step 4-</u> Choose the asset class for which you wish to apply for the exam, then register and enroll yourself for online exam.

<u>Step 5-</u> By selecting the asset class, you will be directed to NISM Page. (https://certifications.nism.ac.in/nismaol/homeplatform.htm)

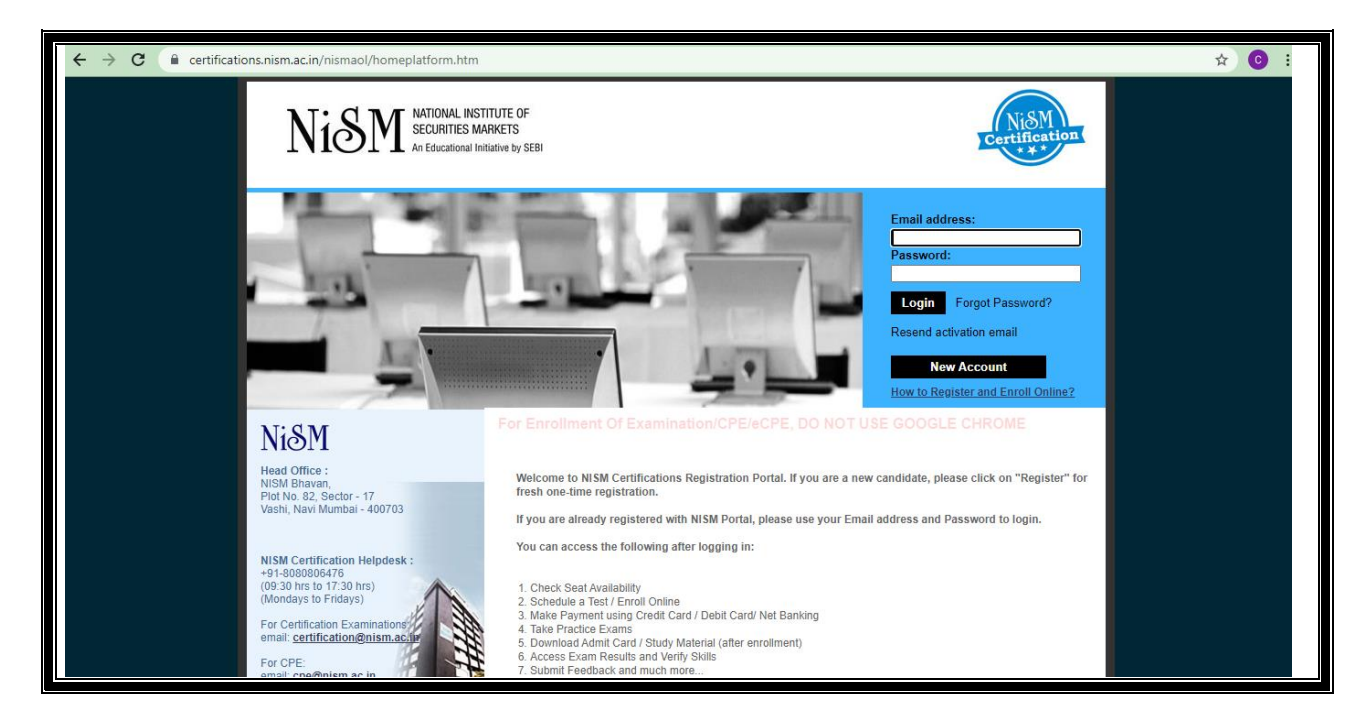

<u>Step 6-</u> Select on "NEW ACCOUNT" if you do not have Login credentials for NISM (*NISM takes maximum 7 days to approve your profile*)

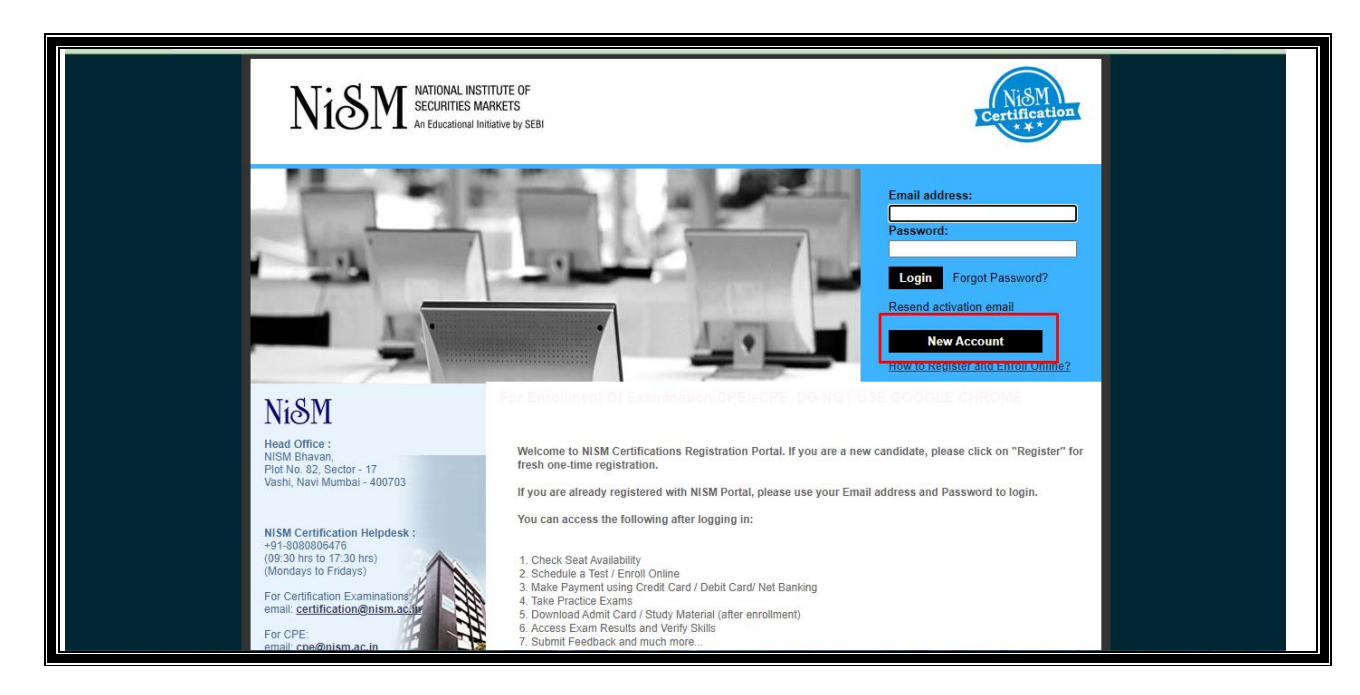

<u>Step 7-</u> Once your profile is created and approved by NISM, login into the account using your "LOGIN CREDENTIALS":

| N                                                                                                    | SM NATIONAL INSTITUTE OF<br>SECURITIES MARKETS<br>An Educational Initiative by SEBI                                                                                                    | Certification                                                                                |
|----------------------------------------------------------------------------------------------------|----------------------------------------------------------------------------------------------------|----------------------------------------------------------------------------------------------|
| Velcome<br>Last Login:<br>Home Logout                                                                                                    | Process for enrolment Step 1: Selection of Examination Step 2: Check Seat Availability Step 3: Select a Time Slot Step 4: Make Payment Step 5: Availability Step 5: Select a Step 5: Select a Ste |                                                                                              |
| Practice Examinations     Practice Examinations     Enrolment     Enroll for Examination     View/Reschedule Enrolment     My Enrolments |                                                                                                    |                                                                                              |
| Enroll for CPE/E-CPE My Examination/CPE/eCPE My Transactions FAQs                                                                        |                                                                                                    |                                                                                              |
| Testing Centres     Policies Copyright © 2011 Ni&M All Rights Reserved.                                                                  | A product of ILFSETS: AIL/S   Equation   CONTRET (1993)*                                                                                                    | Disclaimer   Terms & Conditions   Contact Us   Privacy Policy   Refund and Reschedule Policy |

<u>Step 9-</u> Select the asset class for which you wish to apply for examination and then proceed for the centre selection

| Welcome DEEPALI JAIN<br>Last Login: 11 Aug 2021 14:23:58 | SM NATIONAL INSTITUTE OF<br>SECURITIES MARKETS<br>An Educational Initiative by SEBI<br>xviii. NISM-Series-X-A: Investment Adviser (Level 1) Certification Examination<br>xviii. NISM Series IV: Interest Rate Derivatives Certification Examination |
|----------------------------------------------------------|----------------------------------------------------------------------------------------------------|
| Home Logout                                              | Step 1: Selection of Examination                                                                                                    |
|                                                          | [IN HINDI]_NISM-Series-V-A: Mutual Fund Distributors (HINDI) Certification Examination (Hindi)                                                                                                    |
| N Edit Drofilo                                           | IBBI - Valuation Examination in the Asset Class: Land and Building (w.e.f.01-June-2020) (English)                                                                                                    |
|                                                          | IBBI - Valuation Examination in the Asset Class: Plant and Machinery (w.e.f. 01-June-2020) (English)                                                                                                    |
| Practice Examinations                                    | IBBI - Valuation Examination in the Asset Class: Securities or Financial Assets (w.e.f 01-June-2020) (English)                                                                                                    |
| The Enrolment                                            | NISM Series VII: Securities Operations and Risk Management Certification Examination (English)                                                                                                    |
| Enroll for Examination                                   | NISM Series X-B: Investment Adviser (Level 2) Certification Examination (English)                                                                                                    |
| View/Reschedule Enrolment                                | NISM Series XXI-A: Portfolio Management Services (PMS) Distributors Certification Examination (English)                                                                                                    |
| My Enrolmente                                            | NISM Series XXI-B: Portfolio Managers Certification Examination (English)                                                                                                    |
|                                                          | NISM-Moody's Certificate in Derivatives Market Strategies(CDMS) (English)                                                                                                    |
| Enroll for CPE/E-CPE                                     | NISM-Moody's Certificate in Fixed Income Trading and Sales (CFITS) (English)                                                                                                    |
| My Examination/CPE/eCPE                                  | NISM-Series-I: Currency Derivatives Certification Examination (English)                                                                                                    |
| My Transactions                                          | NISM-Series-II-A: Registrars to an Issue and Share Transfer Agents - Corporate Certification Examination (English)                                                                                                    |
| ► FAOs                                                   | NISM-Series-II-B: Registrars to an Issue and Share Transfer Agents - Mutual Funds Certification Examination (English)                                                                                                    |
|                                                          | NISM-Series-III-A:Securities Intermediaries Compliance (Non Fund) Certification Examination (English)                                                                                                    |
| Testing Centres                                          | NISM-Series-III-B: Issuers Compliance Certification Examination (English)                                                                                                    |
| > Policies                                               | NISM-Sense-IV: Interest Rate Derivatives Certification Examination (English)                                                                                                    |
|                                                          | NISM-Series-IX: Merchant Banking Certification Examination (English)                                                                                                    |
| Copyright © 2011 $Ni \& M$ All Rights Reserved.          | A product of ILFSETS: Allefs Excession   Lesser Less." Disclaimer   Terms & Conditions   Contact Us   Privacy Policy,   Refund and Reschedule Policy                                                                                                |

Note: Here according to asset class, you can chose your examination. One asset class at a one time.

## <u>Step 8-</u>Once you login, select "ENROLMENT" → "ENROLL FOR EXAMINATION"

| Welcome DEEPALI JAIN                               |                                                                                                    |                                                                                                    |
|----------------------------------------------------|----------------------------------------------------------------------------------------------------|----------------------------------------------------------------------------------------------------|
| Last Login: 11 Aug 2021 14:28:58                   | Iraining Completion Details                                                                                            |                                                                                                    |
| Home Logout                                        | Instructions: Please fill the following to proceed to Test centre selection                                            | n.                                                                                                    |
| Edit Profile     Practice Examinations             | IBBI Examination Name<br>Qualification as per Rule 4                                                                   | IBBI - Valuation Examination in the Asset Class:<br>Land and Building (w.e.f 01-June-2020)<br>(English) |
| ▼ Enrolment                                        | Do you possess the requisite experience as per Rule 4 of the Companies (Registered Valuers and Valuation) Rules, 2017? | Yes v                                                                                                   |
| Enroll for Examination                             | Have you completed your Training for valuation examination                                                             | Yes V                                                                                                   |
| View/Reschedule Enrolment                          |                                                                                                    |                                                                                                    |
| My Enrolments                                      | Registered Valuer Organization (RVO)                                                                                   |                                                                                                    |
| Enroll for CPE/E-CPE                               | Membership number of the candidate with RVO                                                                            | IOV Registered Valuers Houndation                                                                       |
| My Examination/CPE/eCPE                            | Upload Certificate                                                                                                    | Choose File No file chosen                                                                              |
| My Transactions                                    |                                                                                                    | Upload                                                                                                  |
| ▶ FAQs                                             | GST Number                                                                                                    |                                                                                                    |
| Testing Centres                                    |                                                                                                    |                                                                                                    |
| ▶ Policies                                         |                                                                                                    | Proceed to Testing Centre Selection Back                                                                |
| Copyright © 2011 $Ni\delta M$ All Rights Reserved. | A product of ILFSETS: All (B) Education                                                                                | Disclaimer   Terms & Conditions   Conlact Us   Privacy Policy   Refund and Reschedule Policy            |

## <u>Step-11</u> Now proceed to Testing Centre Selection

 $\underline{Step-12}$  Check the seat availability and proceed to exam time selection

| Fdri Profie     Mode of Payment:     Credit Card / Debit Card / Net Banking     Available Examination City:     -Select     Available Examination City:     -Select     Available Examination City:     Available Examination Centre:     Available From Date:     Image: Clear     Available To Date:     Cited Card / Debit Card / Net Banking     Available Examination City:     Available From Date:     Image: Clear     Available To Date:     Cited Card / Debit Card / Net Banking     Available Examination Centre:     Available From Date:     Image: Clear     Available To Date:     Cited Card / Debit Card / Net Banking     Proceed to Exam Time Selection     Back |  |
|----------------------------------------------------------------------------------------------------|--|
| My Enrolments Enroll for CPE/E.CPE Proceed to Exam Time Selection Back                                                                                                    |  |
|                                                                                                    |  |
| My Examination/CPE/eCPE                                                                                                    |  |
| My Transactions                                                                                                    |  |
| ► FAQs                                                                                                    |  |
| Testing Centres                                                                                                    |  |
| Policies                                                                                                    |  |
|                                                                                                    |  |

<u>Step-10</u> Before selecting testing centers, you need to give some confirmation

| Ν                                                        | iSM S                       | ATIONAL INSTITUTE OF<br>ECURITIES MARKETS<br>• Educational Initiative by SEBI |                                        |                                      | NiSM<br>Certification  |
|----------------------------------------------------------|-----------------------------|-------------------------------------------------------------------------------|----------------------------------------|--------------------------------------|------------------------|
| Welcome DEEPALI JAIN<br>Last Login: 11 Aug 2021 14:28:58 | Step 3: Se                  | lect a Time Slot                                                              |                                        |                                      |                        |
| Home Logout                                              | Examination<br>Seat availab | Name: IBBI - Valuation Exa<br>ility status of Agra-NSEiT,Ag                   | mination in the Asset Class: Pla<br>ra | int and Machinery (w.e.f. 01-June-20 | 020) (English)         |
| Edit Profile                                             |                             | Date                                                                          | Day of Week                            | Exam Time                            | No. of Seats Available |
| ractice Examinations                                     | 0                           | 17 Aug 2021                                                                   | Tuesday                                | 09:30 To 11:30                       | 2                      |
|                                                          | 0                           | 20 Aug 2021                                                                   | Friday                                 | 09:30 To 11:30                       | 2                      |
| olment                                                   | 0                           | 24 Aug 2021                                                                   | Tuesday                                | 09:30 To 11:30                       | 5                      |
| oll for Examination                                      | 0                           | 24 Aug 2021                                                                   | Tuesday                                | 11:30 To 13:30                       | 1                      |
| w/Reschedule Enrolment                                   | 0                           | 26 Aug 2021                                                                   | Thursday                               | 09:30 To 11:30                       | 6                      |
| Enrolments                                               | 0                           | 26 Aug 2021                                                                   | Thursday                               | 11:30 To 13:30                       | 5                      |
| roll for CPE/E-CPE                                       | 0                           | 27 Aug 2021                                                                   | Friday                                 | 09:30 To 11:30                       | 4                      |
| y Examination/CPE/eCPE                                   | 0                           | 27 Aug 2021                                                                   | Friday                                 | 11:30 To 13:30                       | 3                      |
| •<br>Ay Transactions                                     |                             |                                                                               | Enroll fo                              | the Examination Back                 |                        |
| FAQs                                                     |                             |                                                                               |                                        |                                      |                        |
| Testing Centres                                          |                             |                                                                               |                                        |                                      |                        |
|                                                          |                             |                                                                               |                                        |                                      |                        |

## B. How to create NISM Profile:

Candidates who do not have existing NISM account can create it by following the steps:

<u>Step-1</u> Go to NISM Login page (<u>https://certifications.nism.ac.in/nismaol/</u>) and click on "NEW ACCOUNT"

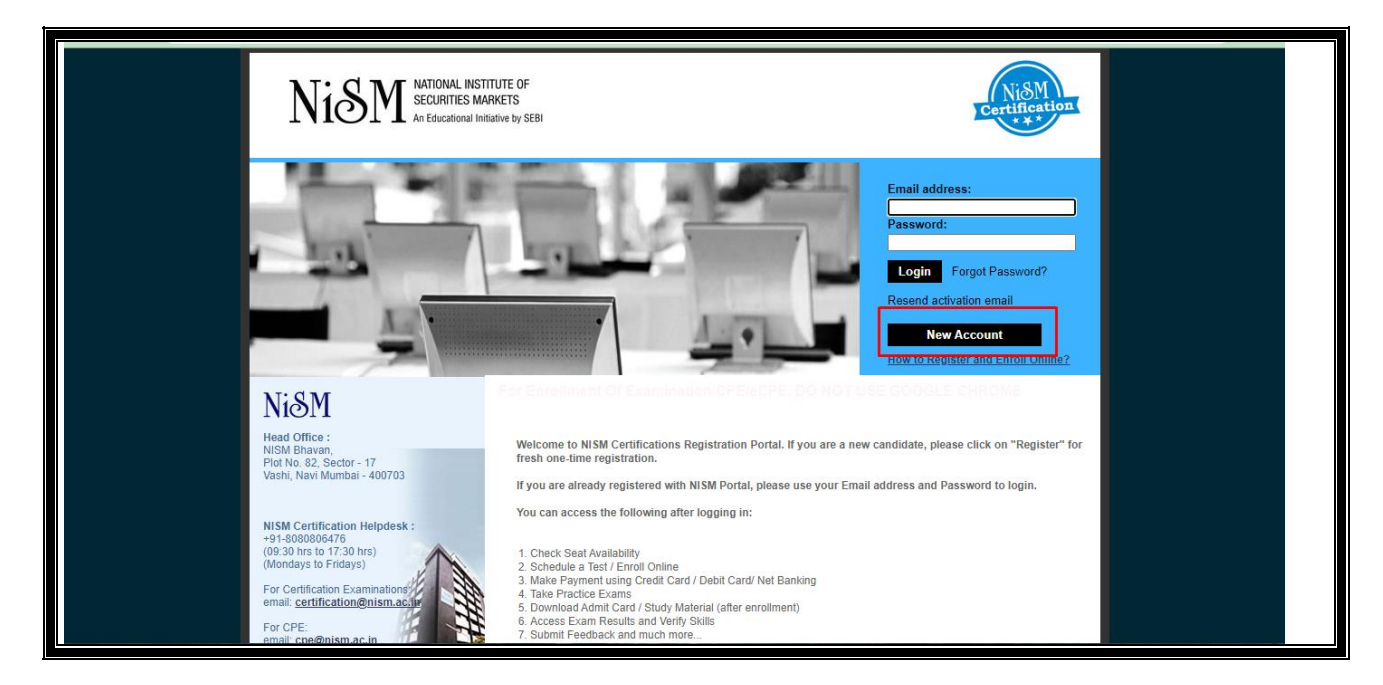

Step-2 Below are the pre-requisite documents which are required to create a NISM Account

- Scan copy of the PAN Card (in jpeg/jpg format, below 1 MB)
- Scan copy of the Photograph (in jpeg/jpg format, below 1 MB)
- Scan copy of Proof of Address (in jpeg/jpg format, below 1 MB)
- Educational Qualification and Employment details

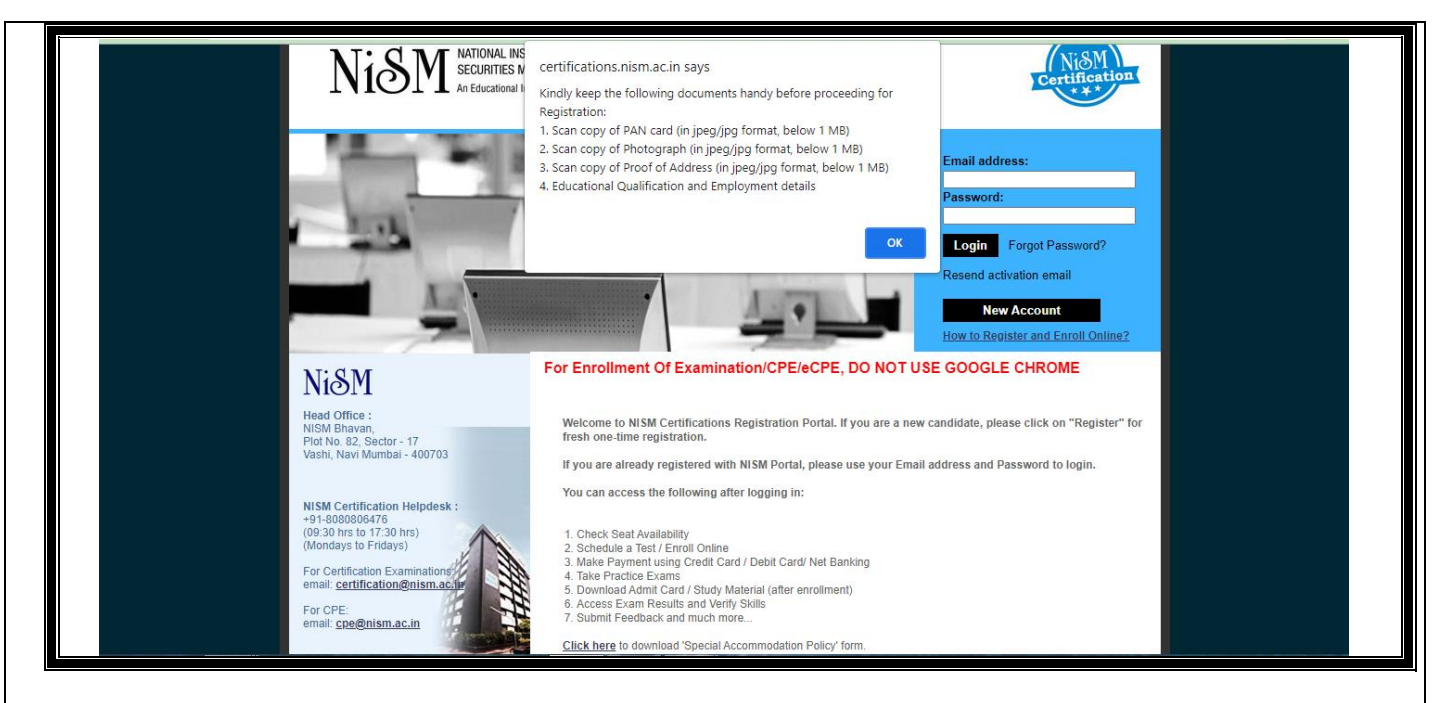

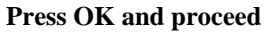

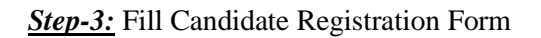

| Deve and Information :         |                                                                                                    |
|--------------------------------|----------------------------------------------------------------------------------------------------|
| Personal Information :         |                                                                                                    |
| *E-mail Address:               |                                                                                                    |
| *Confirm E-mail Address:       | Note: Certificates will be sent to     Email Id is Mandatory and should be active     Certificates will be sent to this email address                                                                                                    |
| *Password:                     | Enter valid email address     Enter agricing agriculture                                                                                                    |
| *Confirm Password:             | Enter enail id which is easily accessible                                                                                                    |
| *Title:                        | Please use personal email address  Select                                                                                                    |
| *First Name:                   |                                                                                                    |
| Middle Name:                   |                                                                                                    |
| Last Name:                     |                                                                                                    |
| *Father Name:                  |                                                                                                    |
| *Date of Birth:                | 28 Clear                                                                                                    |
| *Gender:                       | Select V                                                                                                    |
| *Permanent Account Number (PAN | 0:                                                                                                    |
| *Confirm PAN:                  |                                                                                                    |
| *Photo:                        | No Image<br>Available Browse Image Click here to view Photograph Specifications<br>Note: Photo size not to exceed 1 MB. Photo File name should contain alphabets, numbers, hyphen, spaces only.<br>Photo File name should NOT contain more than one fullstop i.e.","<br>Photograph Upload is mandatory prior to examination. You may not be permitted to appear for exam in absence of<br>proper photograph. |

| *Scanned Image of PAN Card:                                                                                                    | No Image<br>Available<br>Note: PAN Scanned image size not to exceed 1 MB. PAN Scanned image File name should<br>contain alphabets, numbers, hyphen, spaces only.                                                                                                    |
|----------------------------------------------------------------------------------------------------|----------------------------------------------------------------------------------------------------|
| Aadhaar Number:                                                                                                    |                                                                                                    |
| *Proof of Address (PoA)                                                                                                    | Select V                                                                                                    |
| *Scanned Image of PoA:                                                                                                    | No Image<br>Available Browse PoA Image<br>Note: Proof of Address Scanned image size not to exceed 1 MB. Proof of Address Scanned Image<br>File name should contain alphabets, numbers, hyphen, spaces only.                                                                                                    |
| Passport Number:                                                                                                    |                                                                                                    |
| Alternate Email Address:                                                                                                    |                                                                                                    |
|                                                                                                    |                                                                                                    |
| Contact Information :                                                                                                    |                                                                                                    |
| *Address Line 1:                                                                                                    |                                                                                                    |
| Address Line 2:                                                                                                    |                                                                                                    |
| Address Line 3:                                                                                                    |                                                                                                    |
| *City:                                                                                                    |                                                                                                    |
| *Pincode:                                                                                                    | Search Pincode (India Only)                                                                                                    |
| *State:                                                                                                    | Salart.                                                                                                    |
|                                                                                                    |                                                                                                    |
| *State:                                                                                                    | Palast                                                                                                    |
| otator                                                                                                    | -select-                                                                                                    |
| *Country:                                                                                                    |                                                                                                    |
| *Country:<br>Tel. Residence:                                                                                                    | India     Image: Structure       ISD: + 91     STD: Phone: Phone |
| *Country:<br>Tel. Residence:<br>*Mobile Phone:                                                                                                    | India        ISD: + 91     STD:       Phone:        ISD: + 91     Mobile:                                                                                                    |
| *Country:<br>Tel. Residence:<br>*Mobile Phone:<br>Educational Qualification Deta                                                                                                    | India        ISD: + 91     STD:       Phone:        ISD: + 91     Mobile:                                                                                                    |
| *Country:<br>Tel. Residence:<br>*Mobile Phone:<br>Educational Qualification Deta<br>*Educational Qualification:                                                                                                    | India        India        ISD: + 91     STD:       Phone:        ISD: + 91     Mobile:                                                                                                    |
| *Country:<br>Tel. Residence:<br>*Mobile Phone:<br>Educational Qualification Deta<br>*Educational Qualification:<br>Professional Details:                                                                                                    | India        India        ISD: + 91     STD:       Phone:        isD: + 91     Mobile:                                                                                                    |
| *Country:<br>Tel. Residence:<br>*Mobile Phone:<br>Educational Qualification Deta<br>*Educational Qualification:<br>Professional Details:<br>Professional Qualification:                                                                                                    | India        India        ISD: + 91     STD:       Phone:        ISD: + 91     Mobile:                                                                                                    |
| *Country:<br>Tel. Residence:<br>*Mobile Phone:<br>Educational Qualification Deta<br>*Educational Qualification:<br>Professional Details:<br>Professional Qualification:                                                                                                    | India   ISD: + 91 STD: Phone: ISD: + 91 Mobile:  Ails: Select Institute/University: Year Of Passing: Percentage/Grade: 2021                                                                                                    |
| *Country:<br>Tel. Residence:<br>*Mobile Phone:<br>Educational Qualification Deta<br>*Educational Qualification:<br>Professional Details:<br>Professional Qualification:<br>Select  V                                                                                                    | India          India          ISD: + 91       STD:         Phone:          ISD: + 91       Mobile:         ails:          Select          Institute/University:       Year Of Passing:         Percentage/Grade:       2021                                                                                                    |
| *Country:<br>Tel. Residence:<br>*Mobile Phone:<br>Educational Qualification Deta<br>*Educational Qualification:<br>Professional Details:<br>Professional Qualification:<br>Select 	v                                                                                                    | India       ▼         India       ▼         ISD: + 91       STD:         Phone:       □         ISD: + 91       Mobile:         Ails:                                                                                                    |
| *Country:<br>Tel. Residence:<br>*Mobile Phone:<br>Educational Qualification Deta<br>*Educational Qualification:<br>Professional Details:<br>Professional Qualification:<br>Select ✓<br>Occupational Details:<br>*Occupation:                                                                                                    | India       ▼         India       ▼         ISD: + 91       STD:         ISD: + 91       Mobile:         ills:       Select         Institute/University:       Year Of Passing:         Percentage/Grade:       2021 ▼                                                                                                    |
| *Country:<br>Tel. Residence:<br>*Mobile Phone:<br>Educational Qualification Details:<br>*Educational Qualification:<br>Professional Details:<br>Professional Qualification:<br>Select<br>Occupational Details:<br>*Occupation:<br>*Total Experience (In years):                                                                                                    | India       ▼         India       ▼         ISD: + 91       STD:         Phone:                                                                                                    |
| *Country:<br>Tel. Residence:<br>*Mobile Phone:<br>Educational Qualification Deta<br>*Educational Qualification:<br>Professional Details:<br>Professional Qualification:<br>Select  V<br>Occupational Details:<br>*Occupation:<br>*Total Experience (In years):                                                                                                    | Select          Institute/University:       Year Of Passing:         Percentage/Grade:       2021          Select                                                                                                    |
| *Country:<br>Tel. Residence:<br>*Mobile Phone:<br>Educational Qualification Deta<br>*Educational Qualification:<br>Professional Details:<br>Professional Qualification:<br>Select<br>Occupational Details:<br>*Occupational Details:<br>*Occupation:<br>*Total Experience (In years):<br>Please enter the verification code as timage alongside.                                                                                                    | India  IDI: + 91 STD: Phone:                                                                                                    |
| <ul> <li>*Country: <ul> <li>Tel. Residence:</li> <li>*Mobile Phone:</li> </ul> </li> <li>Educational Qualification Details: <ul> <li>*Educational Qualification:</li> <li>*Educational Details:</li> </ul> </li> <li>Professional Qualification: <ul> <li> Select </li> </ul> </li> <li>Occupational Details: <ul> <li>*Occupational Details:</li> </ul> </li> <li>*Occupation: <ul> <li>*Total Experience (In years):</li> </ul> </li> <li>Please enter the verification code as timage alongside. <ul> <li>I certify that all the above informincorrect/incomplete NISM may and the select of the select of the selec</li></ul></li></ul> | Select     Institute/University:   Year Of Passing: Percentage/Grade:   2021 •   t is shown in the   Select   t is shown in the   Select   ation provided by me is true to the best of my knowledge. I an aware that if any of the above information is found to be take disciplinary action including withdrawal or certificate.                                                                                                    |
| *Country: Tel. Residence: *Mobile Phone: Educational Qualification Details: *Educational Qualification: • Professional Details: Professional Qualification:                                                                                                    | Select     Institute/University:   Year Of Passing: Percentage/Grade:   2021 •     Select     Select     Select     Select     Institute/University:   Year Of Passing: Percentage/Grade:   2021 •     Select     Is shown in the     Select     It is shown in the     Select     It is shown in the     Select     It is shown in the     Select     It is shown in the     Select     It is shown in the     Select     It is shown in the     Select     It is shown in the     Select     It is shown in the     Select     It is shown in the     Select     It is shown in the     Select     It is shown in the     Select     Select     Select     Select     Select     Select     Select     Select     Select     Select     Select     Select     Select     Select                                                                                                    |

Step:4 After submission, NISM takes 5-7 working to process and approved your profile

C. <u>NISM Feedback Form</u>: This is the form which is requested to be filed by every member who already appeared for the examination to share their experience on BEFORE, DURING and AFTER the conduct of the examination, so that we can share your feedback with IBBI to overcome the issues which members are facing.

The link is provided below to share your valuable feedback with us.

https://docs.google.com/forms/d/1WstsIY5gZioMRXOvaiwx1q4OWbO7lohZTRWirfT9uE/edit?usp=sharing\_eip&ts=5f60a479

Note: 1) Members who are facing issues relating to

- **\*** filing up the registration form for IBBI examination;
- **\*** availability of slots of examination;
- ✤ Mock test for last minute preparation.

can contact Mr. Kumar at education.officer@iovrvfhub.org having contact no. +918448973806.

Regards, Team IOV RVF